## 利用勧奨時のチェックポイント

実際の e-Tax 操作を行う際に体験コーナーと異なる点や 気を付けていただきたい点を操作方法に注記しています。

※操作方法に記載の箇所以外は操作することができません。

※スマートフォンやタブレットからアクセスすると一部入力方法が異なります。

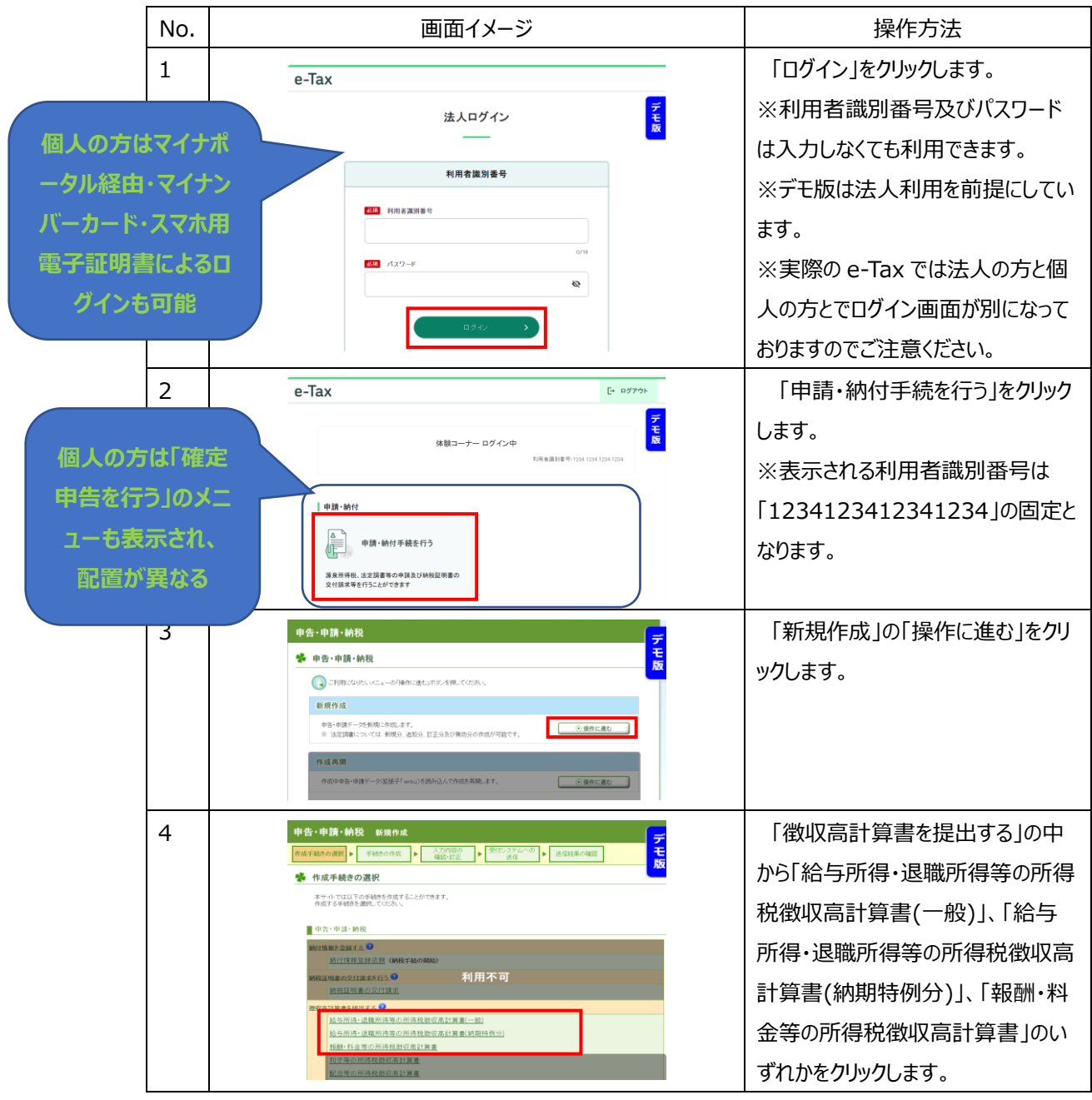

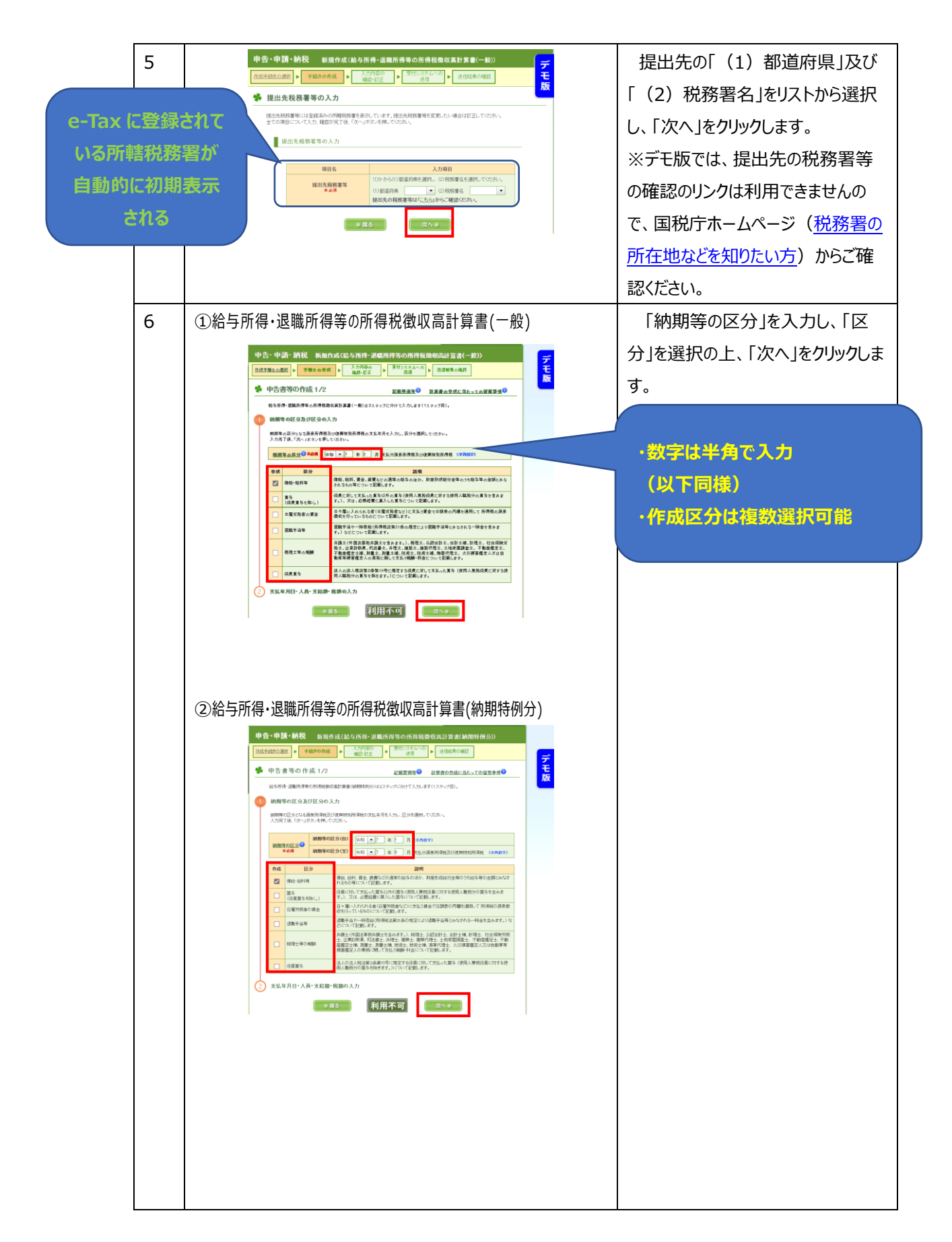

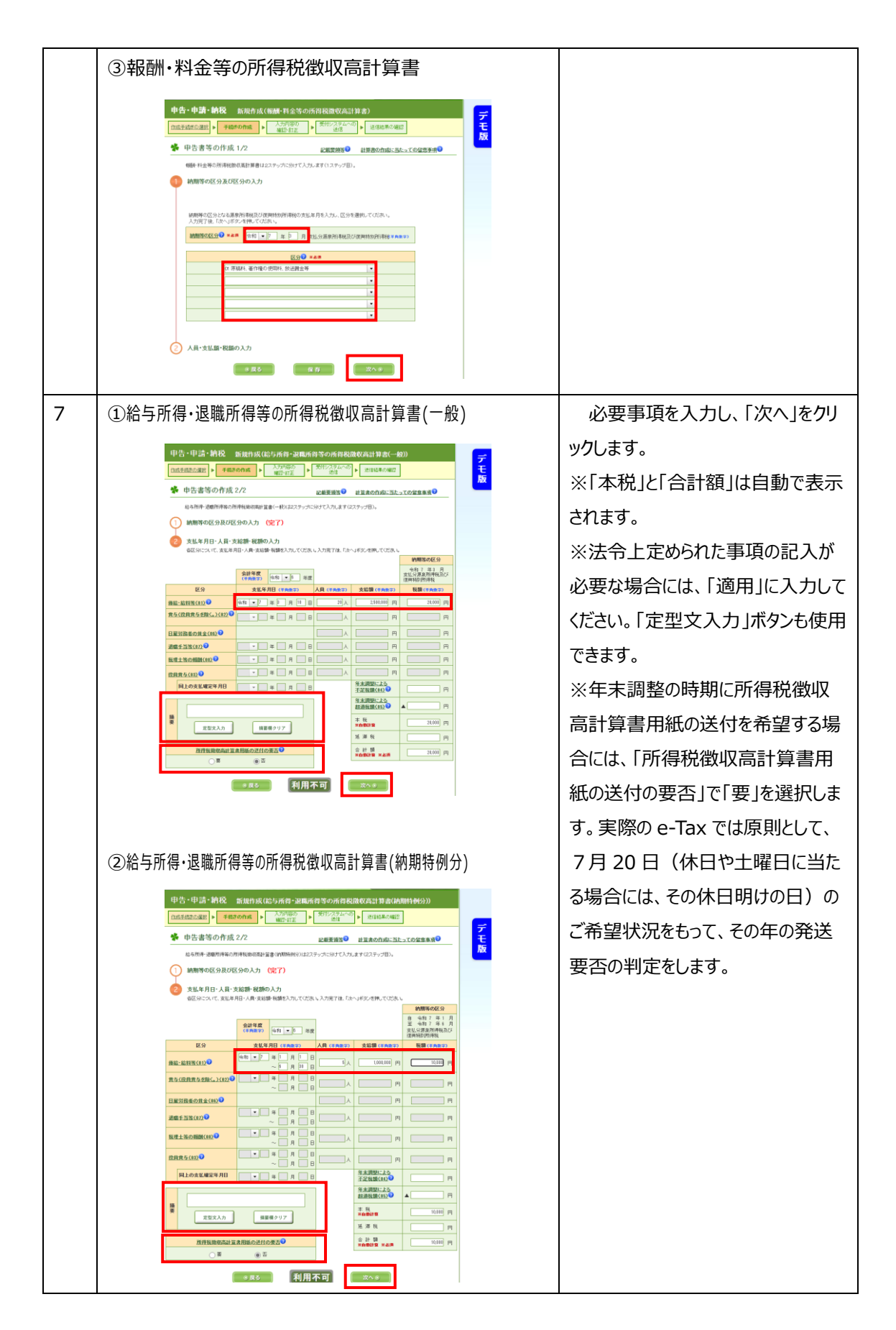

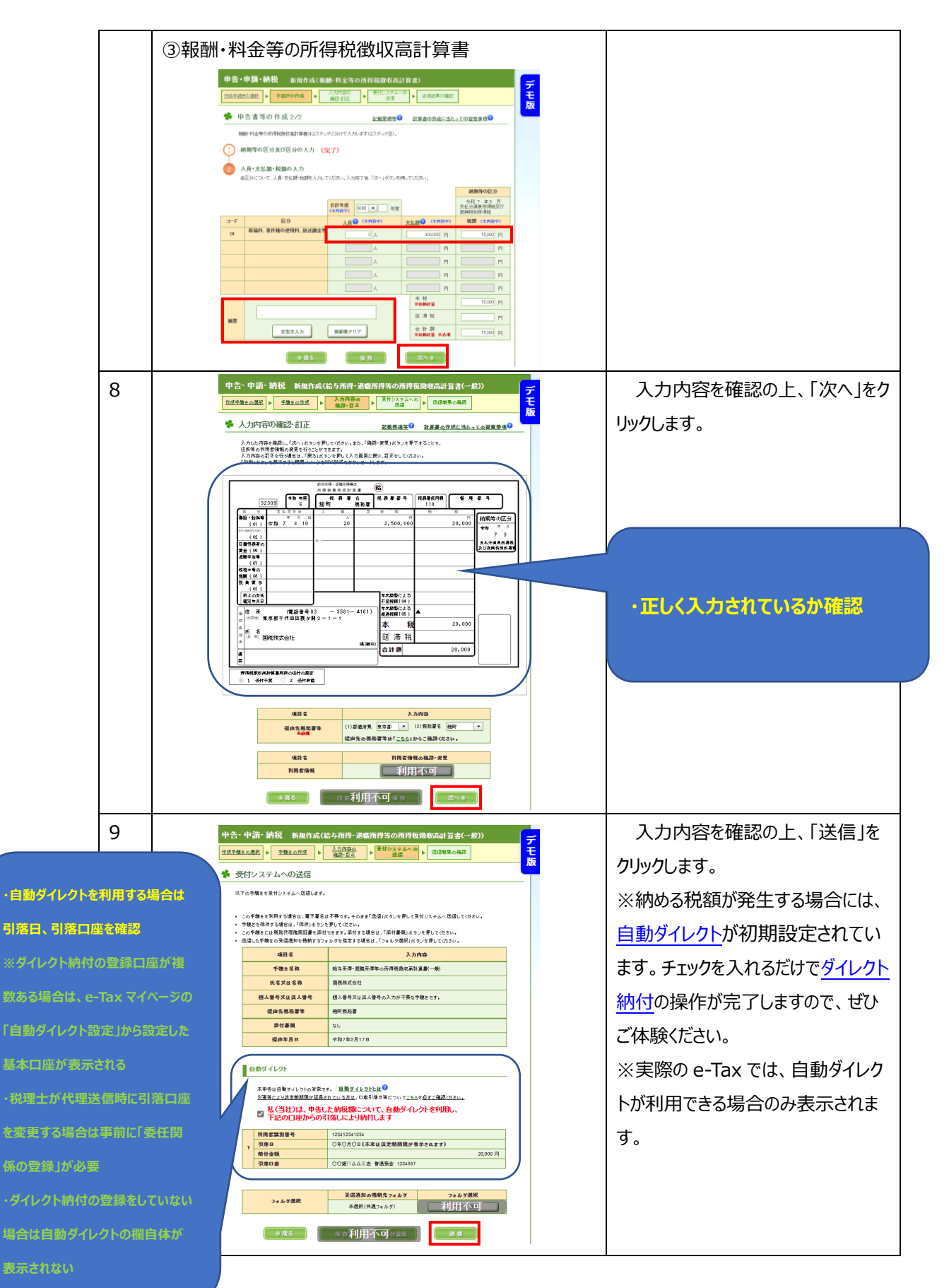

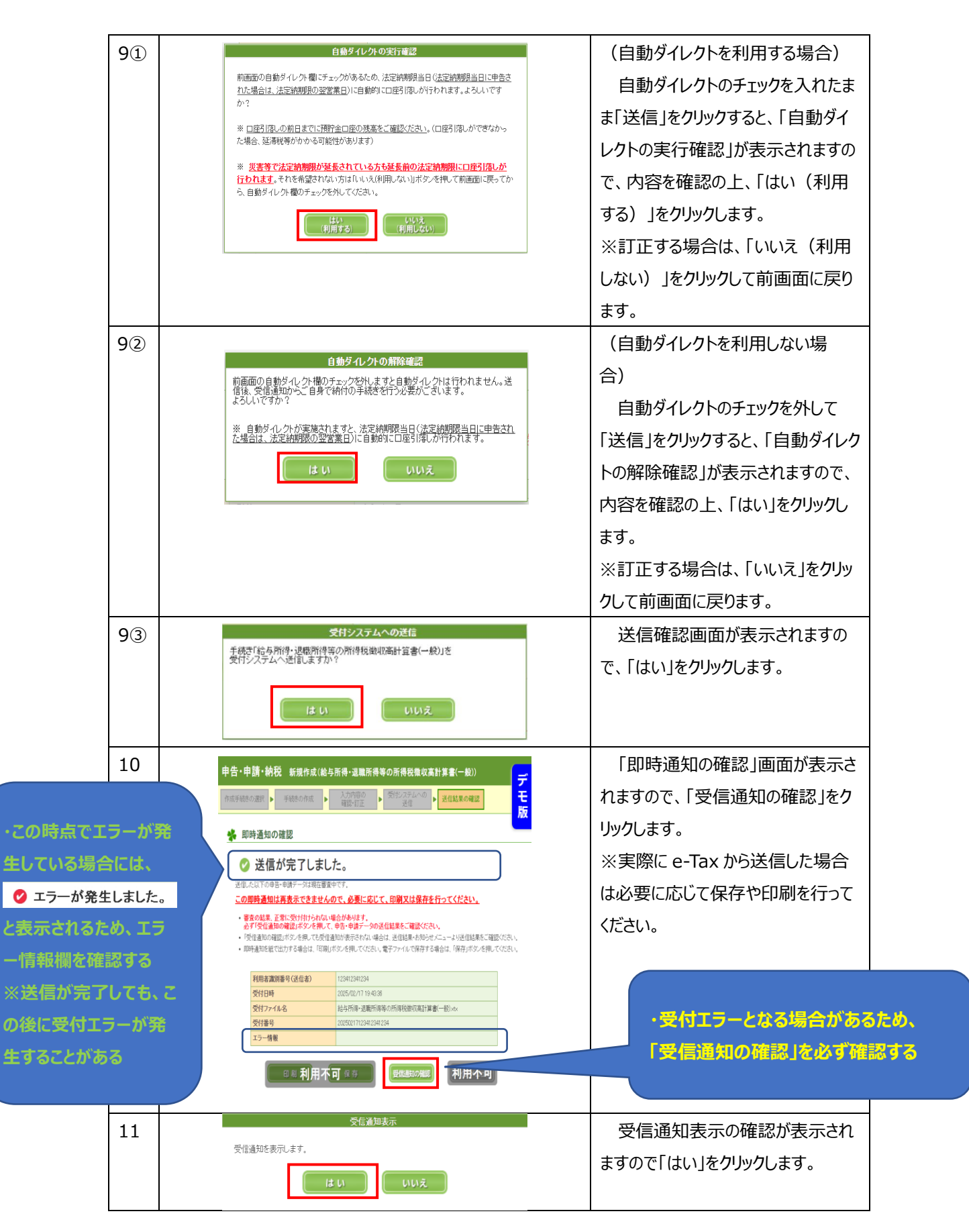

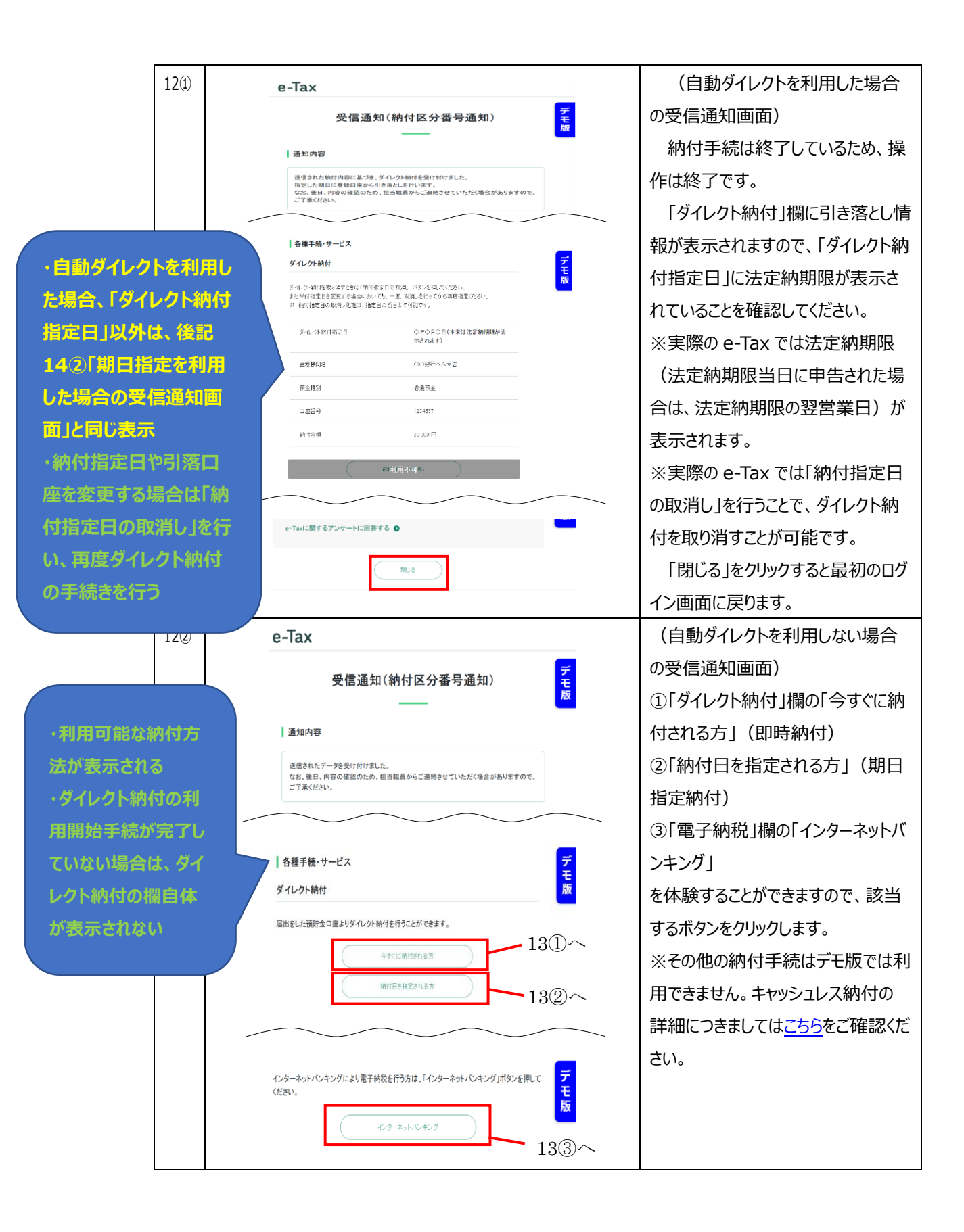

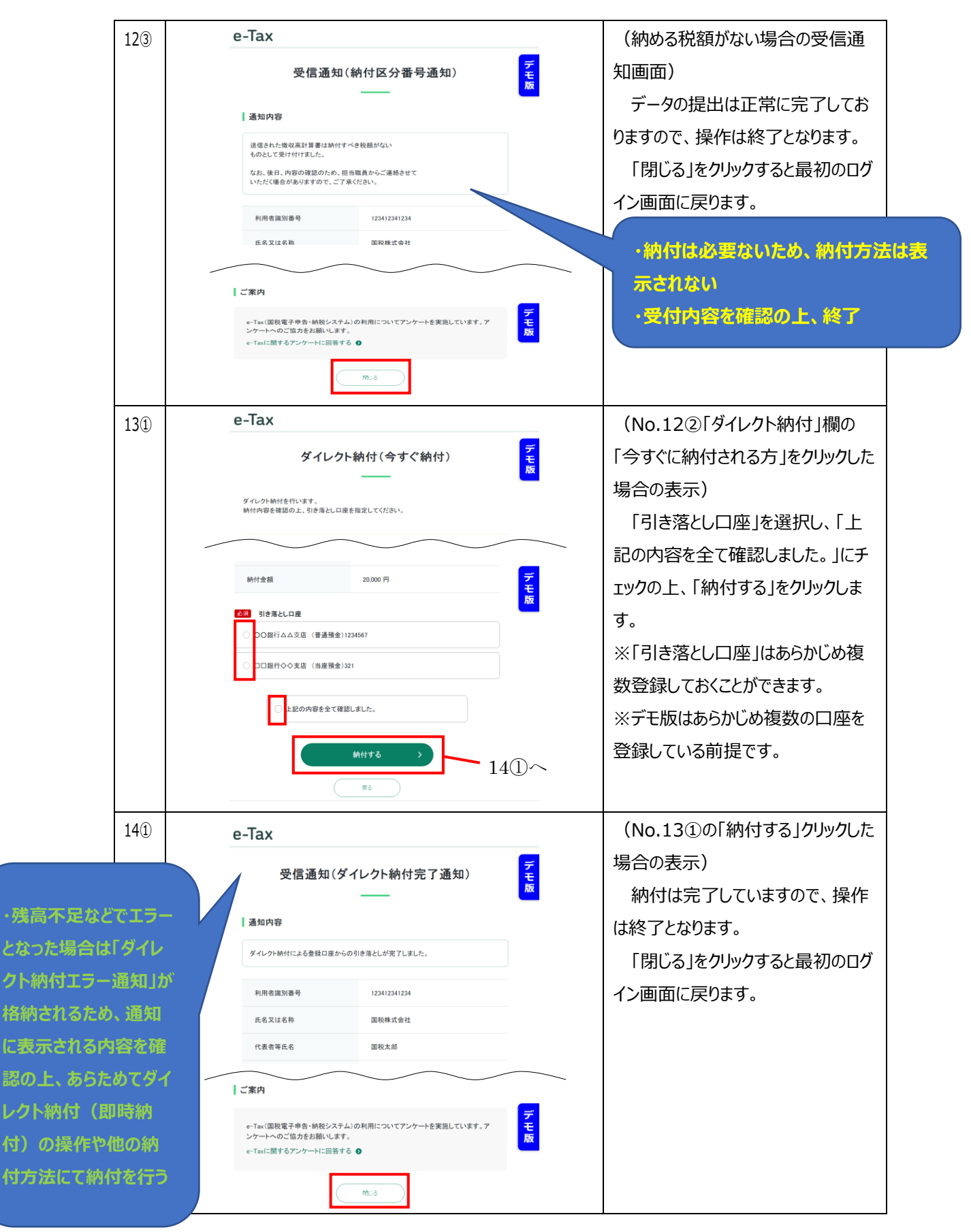

|          | 13②    | e-Tax                                                                                                    |                                                                                             | (No.12②「ダイレクト納付」欄の         |
|----------|--------|----------------------------------------------------------------------------------------------------|---------------------------------------------------------------------------------------------|----------------------------|
|          |        | <u>e</u> tun                                                                                                    |                                                                                             | 「納付日を指定される方」をクリックし         |
|          |        | ダイレク                                                                                                    | ト納付(納付日指定) モ<br>                                                                            | た場合の表示)                    |
|          |        | ダイレクト納付を行います。<br>納付内容を確認のトーミまを月1.0日                                                                                                    | まと続け日本指定してください                                                                              | 「引き落とし口座」を選択し、「納           |
| ・納付日は法:  | 定納期限   |                                                                                                    |                                                                                             | 付日」に引き落としする日を入力しま          |
| までの日が指   | 定可能    | (由什 小 5時                                                                                                    | 20.000 [2]                                                                                  |                            |
| ※法定納期    | 限が 2 ヶ | 1111日間 (111日) (111日) (1111日) (1111日) (11111) (111111) (111111) (111111) (111111) (111111) (111111) (1111111) (111111) (111111) (1111111) (111111) (1111 | ਸ਼ਿੰਗ ਸਿੰਘ ਸਿੰਘ ਸਿੰਘ ਸਿੰਘ ਸਿੰਘ ਸਿੰਘ ਸਿੰਘ ਸਿੰਘ                                               | 「上記の内容を全て確認しまし             |
| 月以上先の均   | 昜合は、   | ○ 20課行△△支店 (普通預金)123                                                                                                    | 34567                                                                                       | た。」にチェックの上、「納付する」をクリ       |
| 受信通知を受   | そけた日   | ○□□銀行令令支店(当座預金)821                                                                                                    | 1                                                                                           | ックします。                     |
| から 2 ヶ月後 | までの日   |                                                                                                    | - · · <sub>B</sub> - · · <sub>B</sub>                                                       | ※「引き落とし口座」はあらかじめ複          |
| が指定可能    |        | •<br>• 注意和頁                                                                                                    |                                                                                             | 数登録しておくことができます。            |
|          |        | 納付日は、納邦期までの日を指定します<br>納用期まとなります)。<br>納付日に、土日祝日と12月29日~1月35                                                                                                    | r (約期限の日が土日祝日に当たるときは、翌間庁日が<br>日を指定することはできません。                                               | ※デモ版はあらかじめ複数の口座を           |
|          |        | □ 上記の内容を全て確認                                                                                                    | 12U#Utta                                                                                    | 登録している前提です。                |
|          |        |                                                                                                    | 約付する                                                                                        | <br>  ※実際の e-Tax では「納付日」に、 |
|          |        |                                                                                                    | ■<br>■<br>■<br>■<br>■<br>■<br>■<br>■<br>■<br>■<br>■<br>■<br>■<br>■<br>■<br>■<br>■<br>■<br>■ | ┃<br>土日祝日と12月29日~1月3       |
|          |        | _                                                                                                    |                                                                                             | 日を指定することはできません。            |
|          | 14②    | e-Tax                                                                                                    |                                                                                             | (No.13②の「納付する」クリックした       |
|          |        | 受信语                                                                                                    | 通知(純付区分番号通知)                                                                                | 場合の表示)                     |
|          |        |                                                                                                    |                                                                                             | 「納付区分番号通知」が更新さ             |
|          |        | 通知内容                                                                                                    |                                                                                             | れ、操作は終了となります。              |
|          |        | 送信された納付内容に<br>指定した期日に登録日<br>なお、後日、内容の確                                                                                                    | こ基づき、ダイレクト納付を受け付けました。<br>コ産から引き落としを行います。<br>認のため、担当職員からご連続させていただ                            | 「ダイレクト納付」欄に引き落とし情          |
|          |        | く場合がありますので、                                                                                                    | 、ご了承ください。                                                                                   | 報が表示されますのでご確認くださ           |
|          |        | 各種手続・サービス                                                                                                    |                                                                                             | <br>ل،                     |
|          |        | ダイレクト納付                                                                                                    | <del>7</del>                                                                                | ※実際の e-Tax では「納付指定日        |
|          |        | ダイレクト納付を取り消すときは「納付<br>また納付指定日を変更する場合におい                                                                                                    | 指定日の取消し」ボタンを押してください。<br>いても、一度、取消しを行ってから再度指定ください。                                           | の取消し」を行うことで、ダイレクト納         |
|          |        | ※ 解引指定日の取得し処理は、指定                                                                                                    | 1日の前日本で可能です。                                                                                | 付を取り消すことが可能です。             |
|          |        | 金融機関名                                                                                                    | ○○銀行△△支店                                                                                    |                            |
|          |        | 預金種別                                                                                                    | 普通預金                                                                                        | 「閉じる」をクリックすると最初のログ         |
|          |        | 口座番号                                                                                                    | 1234567                                                                                     | イン画面に戻ります。                 |
|          |        | 納付金額                                                                                                    | 20,000 円                                                                                    |                            |
|          |        |                                                                                                    | 納付指定日の取消し                                                                                   | 納付指定日や引落口座を                |
|          |        |                                                                                                    |                                                                                             | 変更する場合は「納付指                |
|          |        |                                                                                                    |                                                                                             | 定日の取消し」を行い、再               |
|          |        | eriax、自松電ナ中古、物税ンステ<br>ンケートへのご協力をお願いします<br>e-Taxに関するアンケートに回答す                                                                                                    | al yourme Juicy Jy = rz未通しています。7 七<br>た。<br>る •                                             | 度ダイレクト納付の手続き               |
|          |        |                                                                                                    |                                                                                             | を行う                        |
|          |        | C                                                                                                    | MU6                                                                                         |                            |

| 13③ |                                                                                                    | (No.12②「電子納税」欄の「インタ<br>ーネットバンキング」をクリックした場合<br>の表示)<br>「次へ」をクリックします。<br>※実際の e-Tax では、「e-Gov」の<br>サイトに遷移し、利用する金融機関<br>を選択します。                                                                                              |
|-----|----------------------------------------------------------------------------------------------------|----------------------------------------------------------------------------------------------------|
| 13④ | <section-header><section-header><section-header><section-header><section-header>  Observation   Abservation   Abservation</section-header></section-header></section-header></section-header></section-header> | (金融機関HPの操作)<br>デモ版では操作ができませんので、<br>「次へ」をクリックします。<br>※実際の e-Tax では、インターネット<br>バンキング納付を行う金融機関のホ<br>ームページで、ログインを行った上で<br>金融機関に応じた本人確認(登録<br>したメールアドレスや電話番号に送ら<br>れたワンタイムパスワードの入力、専<br>用アプリやカードによる認証、合言葉<br>の入力など)を行う必要があります。 |
| 143 | PerTax   Pgr 通知(納付完了通知)   Pgr 川     通加内部   通知内部   1/2/2/2/2/2/2/2/2/2/2/2/2/2/2/2/2/2/2/2                                                                                                    | (No.13④で「次へ」をクリックし、イ<br>ンターネットバンキングによる納付が完<br>了した場合の表示)<br>納付は完了していますので、操作<br>は終了となります。<br>「閉じる」をクリックすると最初のログ<br>イン画面に戻ります。<br>※実際の e-Tax において、残高不<br>足などの理由で納付が完了しなかっ<br>た場合には、当該通知は表示されま<br>せん。                         |

R7.3 国税庁 Ver.1.0

## 参考 e-Tax ソフト(WEB版)との主な相違点

## ・画面上に常に「デモ版」の表記があります。

・クリック不可の個所にはグレーのスモークが掛かっており「利用不可」の表記があります。

・「利用者識別番号」「パスワード」の入力無しにログインできます。

|                         | 法人ログイン                                                 |                                            |
|-------------------------|--------------------------------------------------------|--------------------------------------------|
|                         | 利用者識別番号                                                | 3                                          |
| 必须利                     | 用者識別番号                                                 |                                            |
| <u>8</u> 1              | スワード                                                   | 076                                        |
|                         |                                                        | 8                                          |
|                         | 0942                                                   |                                            |
| 利用者識が<br>秘密の質問<br>※税理士の | 別番号やバスワードをお忘れの場合<br>別によるバスワード割用すく可<br>の方が代理送信を行う場合は利用: | させ (C) (C) (C) (C) (C) (C) (C) (C) (C) (C) |

・その他利用不可のリンクをクリックすると「リンク先はございません」のお知らせが表示されます。

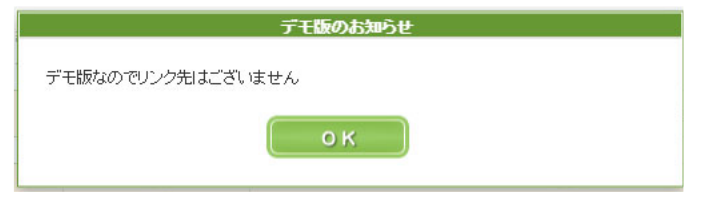

・事前準備セットアップ不要で利用できます。

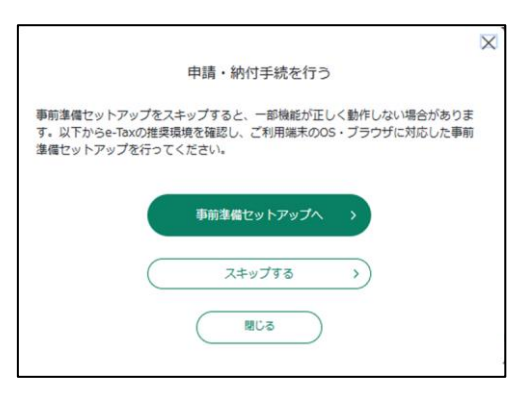

・表示される文字フォントや配置間隔が異なる場合があります。